## GUIA RÁPIDO Atualização de firmware do DVR

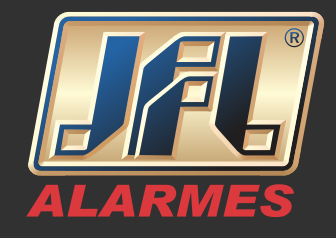

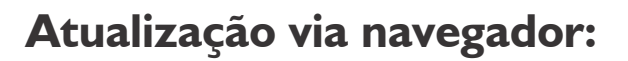

I - Acessar o equipamento via navegador. Ex: <u>http://192.168.1.10:8080</u> Preencher os campos com o usuário e senha do DVR.

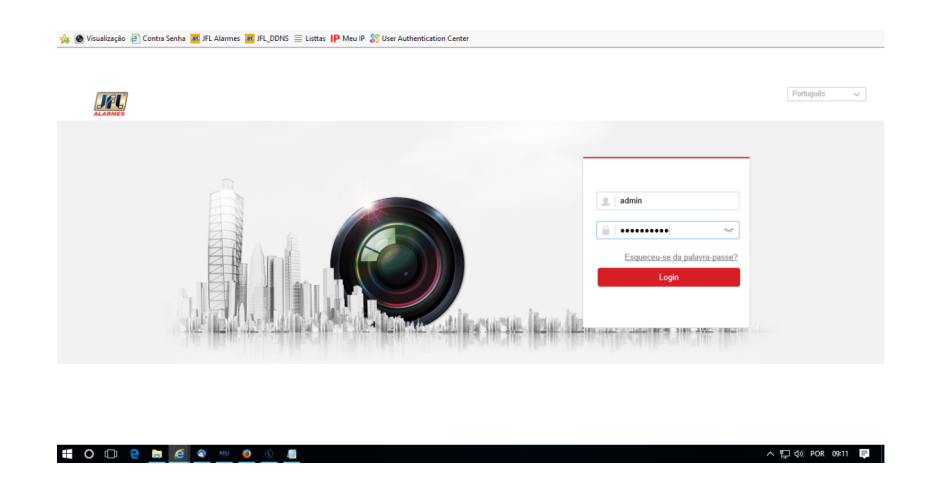

2- Acessar o menu "Configuração".

|                   | Visualização | Reprodução | Imagem | Configuração |    |   |   |   |      |      | Ŧ     | admin | B- P   | Sair |
|-------------------|--------------|------------|--------|--------------|----|---|---|---|------|------|-------|-------|--------|------|
| DVR JFL           |              |            |        |              |    |   |   |   |      | PTZ  |       |       |        |      |
| sp-3100 📾 📷       |              |            |        |              |    |   |   |   |      |      |       | 4     | ď      | o*   |
| CHD-3130 3M 👜 诸   |              |            |        |              |    |   |   |   |      |      |       |       | -      |      |
| CHD-5030 5M 👜 诸   |              |            |        |              |    |   |   |   |      | •    | O     | •     | D,     |      |
| CHD-5015FE 5M 👜 诸 |              |            |        |              |    |   |   |   |      | *    |       | 4     | 0      | 0    |
| CHD-2130P 2M 👜 诸  |              |            |        |              |    |   |   |   |      |      |       |       |        | _    |
| CHD-2115P D 📾 诸   |              |            |        |              |    |   |   |   |      | _    |       | 0     |        | - [] |
| Camera 07 🛛 📾 🖬   |              |            |        |              |    |   |   |   |      | -161 | 0     | 20    | -@     | =    |
| CHD-2120M D 📾 📬   |              |            |        |              |    |   |   |   |      | 160  |       |       |        |      |
| CHD-2130M 2M 📾 诸  |              |            |        |              |    |   |   |   |      | 1.27 | 1.04  |       |        |      |
| Camera 10 🖷 📷     |              |            |        |              |    |   |   |   |      | N    | ۴.    | ø     |        |      |
| Camera 11 🛛 📾 📬   |              |            |        |              |    |   |   |   | 1    | Pre  | set1  |       | $\sim$ | ٥.   |
| Camera 12 🛛 📾 📬   |              |            |        |              |    |   |   |   |      | Pre  | set2  |       |        |      |
| Camera 13 📾 🛱     |              |            |        |              |    |   |   |   |      | 0    |       |       |        |      |
| Camera 14 🖷 🛱     |              |            |        |              |    |   |   |   |      | 116  |       |       |        |      |
| Camera 15 🛛 📾 🖬   |              |            |        |              |    |   |   |   |      | Pre  | set4  |       |        |      |
| Camera 16 🛛 📾 👸   |              |            |        |              |    |   |   |   |      | Pre  | set5  |       |        |      |
| SP-3500 IP 2M 👜 🐻 |              |            |        |              |    |   |   |   |      | Pre  | set6  |       |        |      |
| CHD-2030 DO 📾 诸   |              |            |        |              |    |   |   |   |      | Pre  | set7  |       |        |      |
| ZeroChannel 01 📠  |              |            |        |              |    |   |   |   |      | Pro  | 0.010 |       |        |      |
|                   |              |            |        |              |    |   |   |   |      | - 10 | 0010  |       |        |      |
|                   | 🗐 - ta - 🖲   | b - igi    |        |              | 60 | • | > | - | - 55 | Pre  | 56(9  |       |        |      |
|                   | _ • •        |            |        |              |    |   |   |   |      | Pre  | set10 |       |        |      |

## GUIA RÁPIDO Atualização de firmware do DVR

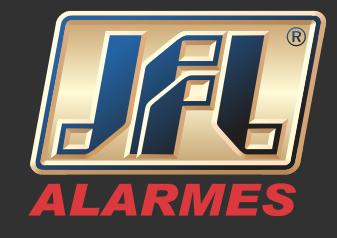

3- Dentro do Menu "Configuração", acessar o Sub menu "Sistema" → "Manutenção" → "Atualizar".

| 🖕 🙆 Visualização 🗿 Contra Senha | 📶 JFL Alarmes 🔟 JFL_DDNS 🗮 Listas IP Meu IP 🕼 User Authentication Center |         |         |   |
|---------------------------------|--------------------------------------------------------------------------|---------|---------|---|
|                                 | Visualização Reprodução Imagem <mark>Configuração</mark>                 | 👤 admin | E+ Sair |   |
| Local                           | Atualização e manutenção Registo                                         |         |         | ^ |
| E Sistema                       | Reiniciar                                                                |         |         |   |
| Definições do sistema           | Reiniciar Reinicie dispos.                                               |         |         |   |
| Manutenção                      | Padrão                                                                   |         |         |   |
| Gerenciamento câmera            | Restaurar Repor todos os parám. p/ config. origem, exceto parám. IP.     |         |         |   |
| Gestão de Usuários              | Padrão Restaura todos os parâmetros para os padrões.                     |         |         |   |
| Rede                            | Exportar                                                                 |         |         |   |
| Vídeo e áudio                   | Parâmetros do dispositivo                                                |         |         |   |
| imagem                          | Parâmetros da Câmera IP                                                  |         |         |   |
| Evento                          | Import.Arq.Config.                                                       |         |         |   |
| Armazenamento                   | Parámetros do dispositivo Navegar Importar                               |         |         |   |
| Ko VCA                          | Estado                                                                   |         |         |   |
|                                 | Parámetros da Câmera IP Navegar Importar                                 |         |         |   |
|                                 | Estado                                                                   |         |         |   |
|                                 | Atualizar                                                                |         |         | 1 |
|                                 | Firmware V Atualizar                                                     |         |         |   |
|                                 | Estado                                                                   |         |         | ~ |
|                                 |                                                                          |         |         | _ |
|                                 |                                                                          |         | 09-15   |   |

4- Acessar o menu "Navegar", selecionar o arquivo "digicap.dav" e atualizar o equipamento.

| * | 🕽 Visualização 🧉 Contra Senha | a 👿 /FL Alarmes 🔟 /FL_DDNS 🗮 Listtas 📔 Meu IP 🎉 User Authentication Center           |          |         |   |
|---|-------------------------------|--------------------------------------------------------------------------------------|----------|---------|---|
|   | JÆ                            | Visualização Reprodução Imagem Configuração                                          | Ł admin  | E+ Sair |   |
| Ģ | 2 Local                       | Atsalização e manutenção Registo                                                     |          |         | ^ |
| E | Sistema                       | Reiniciar                                                                            |          |         |   |
|   | Definições do sistema         | Reiniciar Reinicie dispos.                                                           |          |         |   |
|   | Manutenção                    | a.e.                                                                                 |          |         |   |
|   | Segurança                     | Patrao                                                                               |          |         |   |
|   | Gerenciamento câmera          | Restaurar Report todos os parám. pr config. origem, exceto parám. IP.                |          |         |   |
|   | Gestão de Usuários            | Padrão Restaura todos os parámetros para os padrões.                                 |          |         |   |
| 6 | Rede                          | Exportar                                                                             |          |         |   |
| 6 | Vídeo e áudio                 | Parâmetros do dispositivo                                                            |          |         |   |
| E | Imagem                        | Parâmetros da Câmera IP                                                              |          |         |   |
| Ē | Evento                        | Import.Arq.Config.                                                                   |          |         |   |
| E | Armazenamento                 | Parâmetros do dispositivo Navegar Importar                                           |          |         |   |
| ę | VCA                           | Estado                                                                               |          |         |   |
|   |                               | Parâmetros da Câmera IP Navegar Importar                                             |          |         |   |
|   |                               | Estado                                                                               |          |         |   |
|   |                               | Atualizar Atualizar                                                                  |          |         |   |
|   |                               | Firmware V Z'\gravacao\Bootloader (Atualizações)\Versões Atuais\D\ Navegar Atualizar |          |         |   |
|   |                               | Estado                                                                               |          |         | ~ |
|   |                               |                                                                                      |          |         |   |
| Ŧ | O 🗆 🤮 🖨 🧉                     | ▲ MI Q Q III                                                                         | ¢⊗ POR ( | 9:20    |   |
|   |                               |                                                                                      |          |         |   |

www.jfl.com.br

## GUIA RÁPIDO Atualização de firmware do DVR

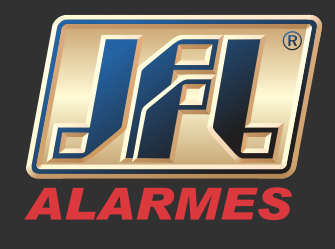

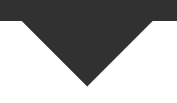

## Atualização diretamente pelo monitor:

- Conectar o Pen Drive onde se encontra o firmware "digicap.dav";

- Acessar o equipamento diretamente pelo monitor, clicar com o botão direito do mouse e acessar o Menu principal, preencher os campos com o usuário e senha do DVR;

- Acesse a interface Upgrade(Atualizar) Menu 🖘 Manutenção 🖘 Atualizar
- Clique na guia Atualização Local;
- Selecione o arquivo que se encontra no Pen Drive;
- Clique no botão Upgrade(Atualizar);

- Assim que a atualização for concluída, reinicie o DVR para ativar o novo firmware.

| Local Upgrade | FTP |        |          |      |                 |      |          |      |
|---------------|-----|--------|----------|------|-----------------|------|----------|------|
| Device Name   |     | USB1-1 |          |      |                 |      | Refre    | sh   |
| Name          |     |        | Size     | Туре | Edit Date       |      | Del      | Play |
| 🖬 digicap.mav |     |        | 21,872KB | File | 07-02-2013 11:4 | 7:30 | <b>T</b> | ۲    |
|               |     |        |          |      |                 |      |          |      |